# First-time setup the CITI "refresher" course

*Note:* If you have previously accessed any training on CITI website, this is the **wrong** guide. Please close this window, and then select the refresher guide for **Registered** CITI User from the menu.

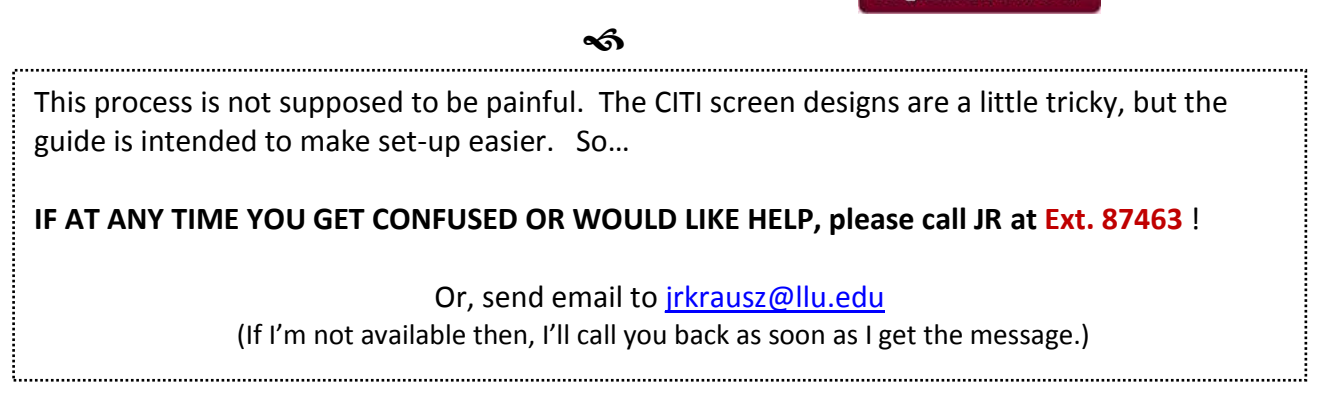

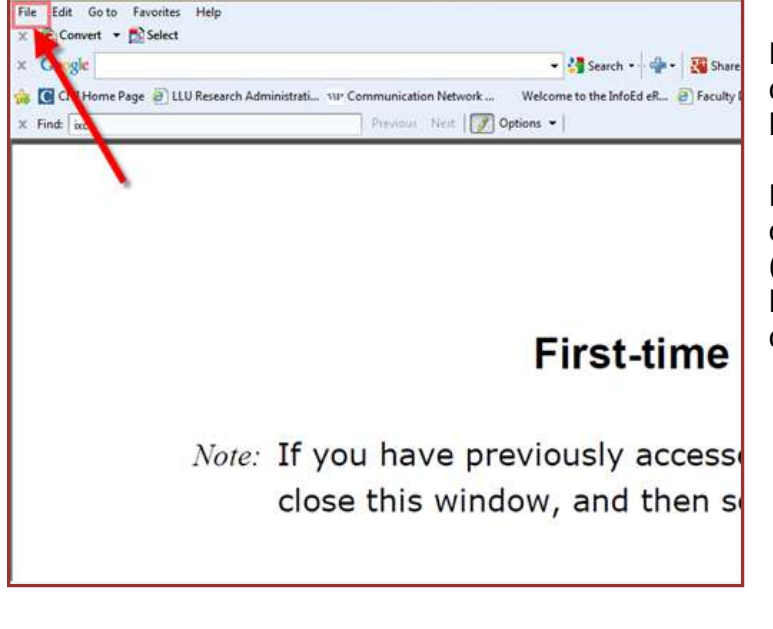

Before you do anything else, please open a duplicate of **these instructions** in another browser window.

For internet Explorer, click the "File" command on the menu as shown in the picture at left. (Your screen will look similar, but not exactly like this.) Select "New Window" from the dropdown menu.

Access the CITI training website @ CLICK HERE

This will take you to the CITI site. Please rearrange you windows so you can see the CITI website in the window you just opened, and can also see **these instructions** (which should still be open) in another window. That way, you can refer to the instructions as you set-up your training.

Once on the CITI website, click the "Click here to register" link, as shown below.

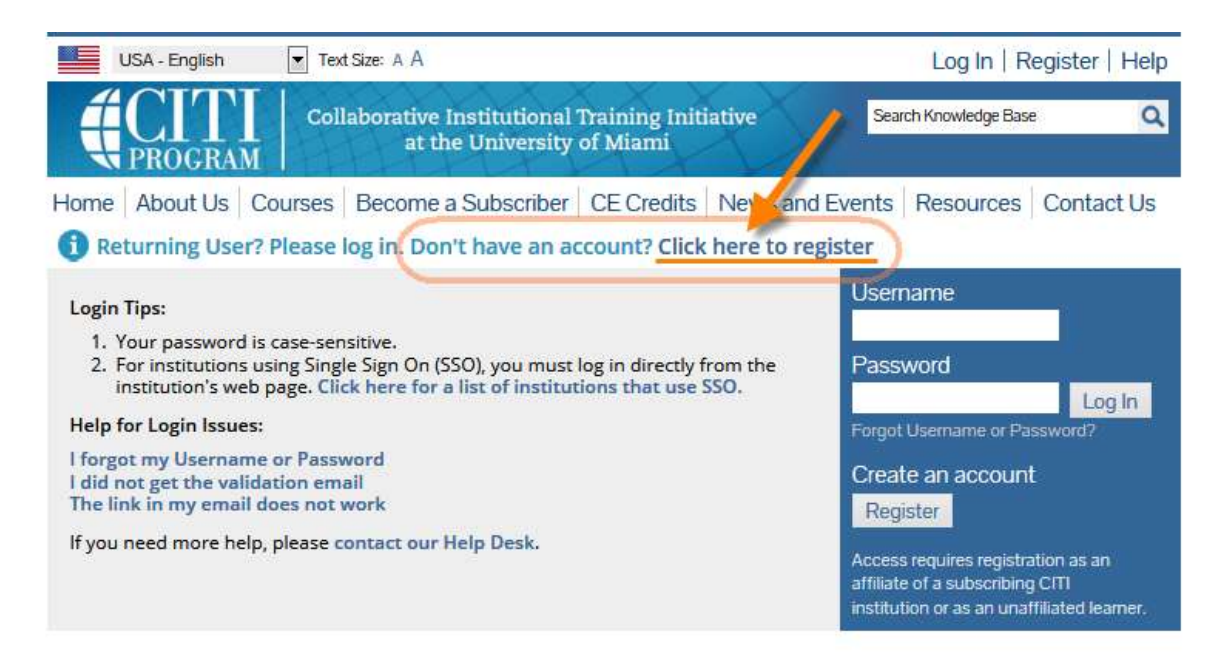

### Step 1

Pick "Loma Linda University" from the dropdown menu:

- Click the arrow, then type in the letter "L" to find Loma Linda University
- . Make sure Loma Linda University shows in the box
- Click "Continue"

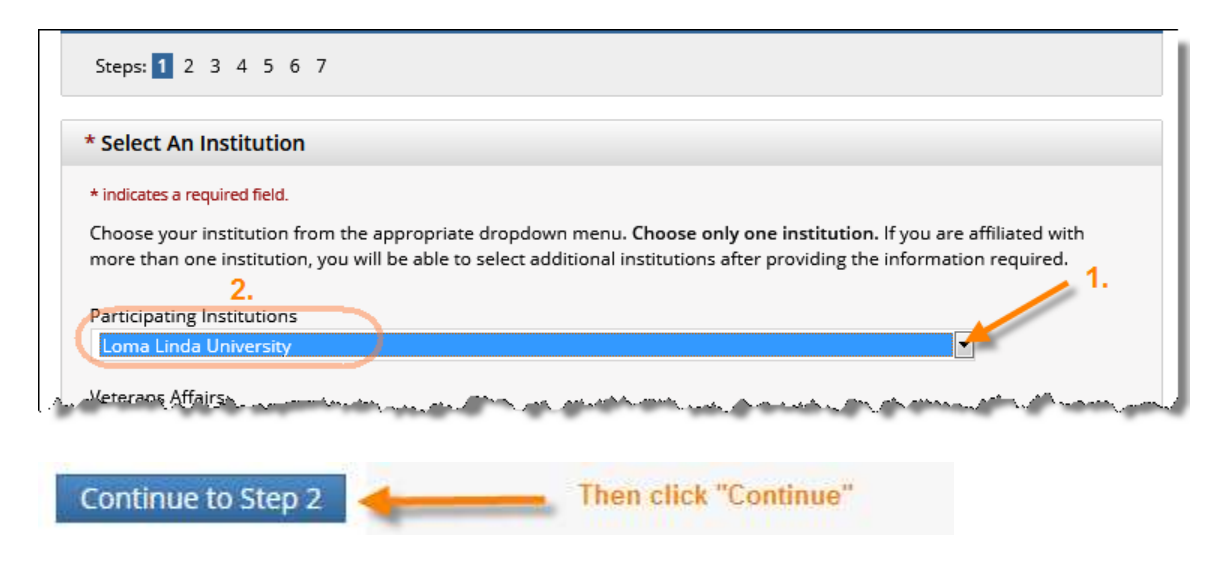

### Steps 2 through 4 are self-explanatory

#### **Step 5** Refers to receiving *professional* CEU.

This IS NOT the same thing as the "internal" credit you receive at Loma Linda University Health to fulfill the human research subjects protections training requirement.

If you want to also receive professional CEUs for completing CITI training, click the appropriate boxes and CITI will provide you the additional information about that. Be advised that CITI (not LLU) does **charge money** for CEU's issued.

**Step 6** can be dispensed with quickly by entering the information in only the three *required* fields: institutional email, Department, and Role in Research (if Department is not applicable, just type "N/A")

| — مردم مردم مردم بالمردم المردم المراسم المردم المردم المردم المردم المردم المردم المردم المردم المردم المردم المردم المردم المردم المردم المردم المردم المردم المردم المردم المردم المردم المردم المردم المردم المردم المردم المردم المردم المردم المردم المردم المردم المردم المردم المردم المردم المردم المردم المردم المردم ا<br>المردم المردم المردم المردم المردم المردم المردم المردم المردم المردم المردم المردم المردم المردم المردم المردم المردم المردم المردم المردم المردم المردم المردم المردم المردم المردم المردم المردم المردم المردم المردم المردم المردم المردم المردم المردم المردم المردم المردم المردم ا<br>المردم المردم المردم المردم المردم المردم المردم المردم المردم المردم المردم المردم المردم المردم المردم المردم ا<br>المردم المردم المردم المردم المردم المردم المردم المردم المردم المردم المردم المردم المردم المردم المردم المردم المردم المردم المردم المردم المردم المردم المردم المردم<br>المردم المردم الم<br>المردم المردم المردم المردم المردم المردم المردم المردم المردم المردم المردم المردم المردم المردم المردم المردم المردم المردم المردم المردم المردم المردم المردم المردم المردم المردم المردم المردم المردم المردم المردم المردم المردم المردم المردم المردم المردم المردم المردم المردم المردم المردم المردم<br>المردم المردم المردم المردم المردم المردم المردم المردم المردم المردم المردم المردم المردم المردم المردم المردم المردم المردم المردم المردم المردم المردم المردم المردم المردم المردم المردم المردم الم<br>المردم المردم المردم المردم المردم المردم المردم المردم المردم المردم المردم المردم المردم المردم م<br>المر مم المر المردم المردم المردم المردم المردم المردم المردم المردم المردم المردم المردم المردم المردم المردم المروم المروم المروم المروم المروم المروم المروم المروم المروم المروم المرم المروم المروم المرم المم الموم المرم المرم الم | فربي المصافحة بمحصرهم والمساريس الموالي المدوري علوي والمعار فتراحي المساح فالمحسر المراكب فا | and the second second sec |
|----------------------------------------------------------------------------------------------------|-----------------------------------------------------------------------------------------------|----------------------------------------------------------------------------------------------------|
| * indicates a required field.                                                                                                    | -                                                                                             |                                                                                                    |
| Language Preference                                                                                                    |                                                                                               |                                                                                                    |
| * Institutional email address                                                                                                    |                                                                                               |                                                                                                    |
| Gender                                                                                                    |                                                                                               |                                                                                                    |
| Highest degree                                                                                                    |                                                                                               |                                                                                                    |
| Employee Number                                                                                                    |                                                                                               |                                                                                                    |
| * Department                                                                                                    |                                                                                               |                                                                                                    |
| * Role in research                                                                                                    |                                                                                               |                                                                                                    |
| Address Field 1                                                                                                    |                                                                                               |                                                                                                    |
| Address Field 2                                                                                                    |                                                                                               | والمسيروفة محمد والممرسي ال                                                                                                    |

## Step 7:

Scroll down past the top part that looks like this...

| -                  |                                                                                                    |
|--------------------|----------------------------------------------------------------------------------------------------|
|                    | CITI Course Enrollment Procedure                                                                                                    |
| CITI pro<br>Animal | vides courses in Human Subjects Protection, Good Clinical Practice, Health Information and Privacy, Lab<br>Welfare, and The Responsible Conduct of Research. Your organization-Nety has several requirements and<br>partness some options to meet your instructional obligations. |
| ••••               | You will be provided a series of envolvent questions below.<br>You responses will determine the curriculum for the courses you are going to take.<br>Please read the questions and responses carefully to make the best choice.                                                   |
|                    | Human Subjects Protection Course:                                                                                                    |
| e i<br>Filip       | You have NDT completed a CITI course at this institution previously, you may be required to complete the<br>BASIC course as this term.<br>so have completed the CITI Basic course since 5-1-2004, the software is programmed to show you the CITI Re-                             |
| 100                | meaner course new.<br>au may be able to fulfit your refresher obligation with the CTI Good Dinical Practice Course, Please consult<br>your IRS office.                                                                                                    |
| For mo             | e detailed information review the instruction's page of your instruction. This page is available as a link at the top of this page                                                                                                    |
|                    | Laboratory Animal Welfare Course                                                                                                    |
| (Fyau              | are planning to use lab animals in your work, you may be required to complete the CITI Lab Animal Welfare<br>Course, You should:                                                                                                    |
| 1011               | Drosse the appropriate courses according to your role in research and the species you use.<br>Choose all that apply.<br>Contact your IACUC Office if you have questions regarding your resurvements.                                                                              |
| ITI C              | urriculum Selection                                                                                                    |
| You mit            | enral in multiple courses. You can take the courses sequentially or together. You about use multiple logim<br>sections. The available courses in the CTII program are:                                                                                                    |
| <del>8</del> 3     | The Human Subjects Courses                                                                                                    |
| . 3                | Sood Clinical Practice (SCP)<br>Health Information Practy and Security (HIPS)<br>The Lab Activity Michael Welfare Courses                                                                                                    |

...until you get to where you actually choose which training courses to take:

"Question 1" is for indicating the "BASIC" course to take for your establish your initial certification. For purposes of requesting a refresher course, you can leave these blank, or leave them checked as you find them; it does not really matter.

|     | CITI Course Enrollment Questions                                                                                                    |
|-----|----------------------------------------------------------------------------------------------------|
| QI  | JESTION 1                                                                                                    |
| H   | uman Subjects Research<br>ct the group appropriate to your research activities. You will be enrolled in the basic course for that group.                                                                          |
| Cho | ose all that apply                                                                                                    |
|     | Biomedical Research Investigators                                                                                                    |
|     | Social & Behavioral Research Investigators                                                                                                    |
|     | Data or Specimens Only Research                                                                                                    |
|     | Advanced Basic Courses<br>Only eligible after completing one or more of the above "Basic Training courses.                                                                                                    |
|     | ■ Good Clinical Practice and ICH (GCP): This course consists of 13 modules on GCP and ICH E6 for investigators. This Basic GCP course should not be attempted until the Basic Human Subjects Course is completed. |
|     | Health Information Privacy and Security (HIPS)                                                                                                    |

"Question 2" is where you select a Refresher Course. Click one of these <u>only</u> if you have maintained a valid Loma Linda University Human Subjects Protections Certification and now need just a "refresher" training to renew that certificate.

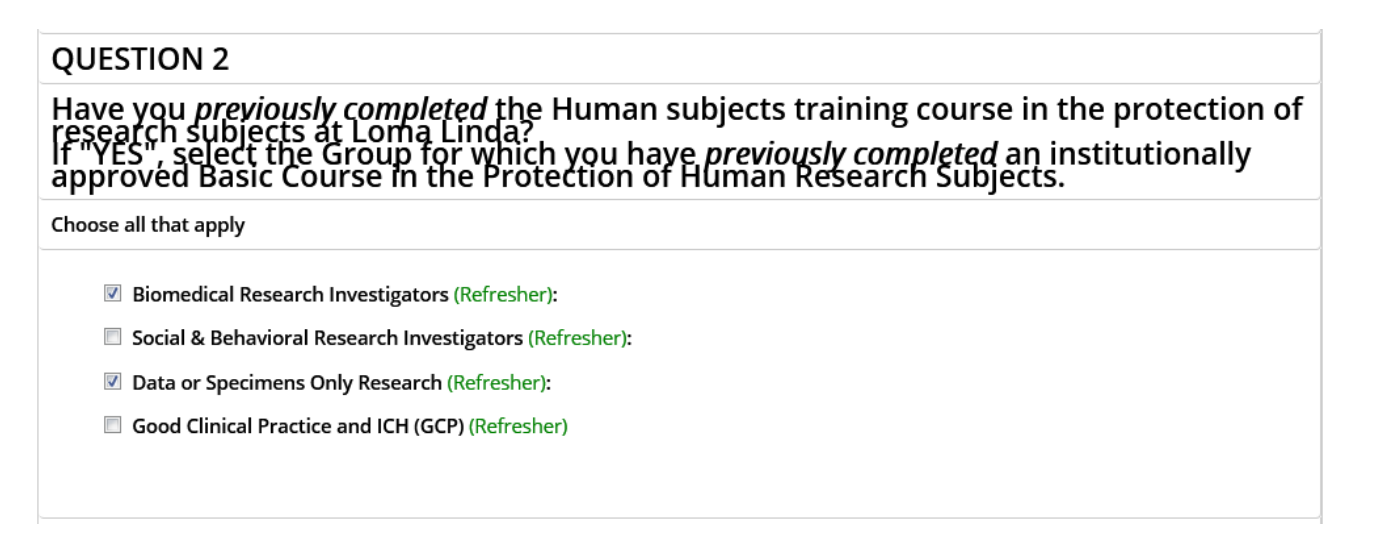

In the above example, two refresher courses are selected. (Updating your subject protections training certificate only requires completing one refresher training course. Also, if you certification expired more than one year ago, call the contact number listed at the end of this guide for instructions. In that event, you will most likely need to take (or repeat) one of the BASIC training options shown in Question 1, above).

"Question 3" is how you can gain access to inspect all the modules across all the trainings for interest or out of curiosity. Please **do not choose these options for certificate credit.** For that, use the checkboxes above under Questions 1 & 2.

| QUESTION 3                                                                                                    |                                                                                                    |
|----------------------------------------------------------------------------------------------------|----------------------------------------------------------------------------------------------------|
| Question Stem: Section 3 (c<br>checkboxes provide access<br>a form for reference only a<br>disregarded.) To receive ins<br>course materials by checking | only for reference use - not for credit) The following<br>to all of the training materials in the above section, but in<br>nd not for certificate credit. (Quiz competions are<br>stitutional credit for training completions, only access<br>ng the boxes in Sections 1 and 2, above. |
| Choose all that apply                                                                                                    |                                                                                                    |
| <ul> <li>IRB Reference Resource (Basic): Ac</li> <li>IRB Reference Resource (Refreshe</li> </ul>                                                        | ccess all Basic training course modules.<br>er): Access all "Refresher" training course modules.                                                                                                    |

"Question 4" has nothing to do with this guide.

If you are doing research with lab animals, you will receive instructions from the Animal Care Facility regarding required training. At that time, you will probably need to fill out this next screen (see image on next page). For now, skip it, unless you know which Lab Animal Welfare courses you need.

| stion 3                                                                                                    |
|----------------------------------------------------------------------------------------------------|
| Animal Welfare                                                                                                    |
| scondurt or sumervise studies that up                                                                                                    |
| for human subjects research                                                                                                    |
| (YES, then you must complete complete unit want soon as what whe approach for species-specific modules.                                            |
| you are an IACUC member or IACUC administrator, you should complete the "Essentials for IACUC Members" cours                                       |
| hoose the appropriate species-specific courses according to your work and interests.                                                               |
| sil that apply                                                                                                    |
| he "Working with the IACUC Course" is required if you plan to use laboratory animals in your work or plan to supervi                               |
| woni.<br>you are an IACUC member or an IACUC coordinator/administrator, you are required to complete the "Essentials for<br>K Members" course now. |
| all personnel, choose the appropriate species-specific courses below depending on your work or interests.                                          |
| and with fich                                                                                                    |
| course is currently under construction and not available at this time.                                                                             |
| work with frogs, toads or other amphibians.                                                                                                    |
| work with lizards, snakes or other reptiles.                                                                                                    |
| course is currently under construction and not available at this time.                                                                             |
| work with mice                                                                                                    |
| work with rats.                                                                                                    |
| am involved in studies that have the potential to cause "more than momentary pain and distress" in mice or rats.                                   |
| and the hears and a second of the second second second second second second second second second second second                                     |

After checking the boxes you need to, scroll to the bottom of the web page and

Click the button that looks like this @ Complete Registration

#### Step 8.

After that, you will come to your learner's "Main Menu," which will look *similar* to the screen below, depending on the refresher course you selected in Step 7. Click the course link shown by the orange arrow, below

| English                                                   | Eish Text size: A A                 |                                                         | Log Out   Help            |                       |        |
|-----------------------------------------------------------|-------------------------------------|---------------------------------------------------------|---------------------------|-----------------------|--------|
| <b>#C</b>                                                 | OGRAM                               | Collaborative Institutional Tra<br>at the University of | ining Initiative<br>Miami | Search Knowledge Base | ٩      |
| Main Menu                                                 | My Profiles                         | CE Credit Status My Report                              | ts Support                |                       |        |
| Main Menu                                                 | )                                   |                                                         |                           |                       |        |
| * Loma Lin                                                | sda University (                    | Courses                                                 |                           |                       |        |
|                                                           |                                     | Course                                                  | Status                    | Completion Report     | Survey |
| Biomedical                                                | Research Inve                       | stigators                                               | Not<br>Started            | Not Earned            |        |
| My Learn                                                  | er Tools for Lor                    | na Linda University                                     |                           |                       |        |
| 🔍 Add a                                                   | Course or Upd                       | ate Learner Groups                                      |                           |                       |        |
|                                                           | Remains where Course                | pleted Coursework                                       |                           |                       |        |
| View I                                                    | Previously com                      |                                                         |                           |                       |        |
| <ul> <li>♥ View I</li> <li>♥ Updat</li> </ul>             | te institution P                    | ofile                                                   |                           |                       |        |
| <ul> <li>View I</li> <li>Updat</li> <li>View I</li> </ul> | te institution P<br>Instructions pa | rofile.<br>ge                                           |                           |                       |        |

After you click the course link, PLEASE LOOK at what is displayed on the screen. (See next picture, below). Make sure it says "Refresher Course." If not, you either selected the wrong course link, (go back and try any others listed), or the setup is wrong. If your screen does not offer you a Refresher Course, the rest of this manual will not help you. Instead, please call me (preferred) at x87463 (909-558-7463), or send me an e-mail (slower). That way, we can adjust the "set-ups" on the training website for your particular circumstances and get you going.

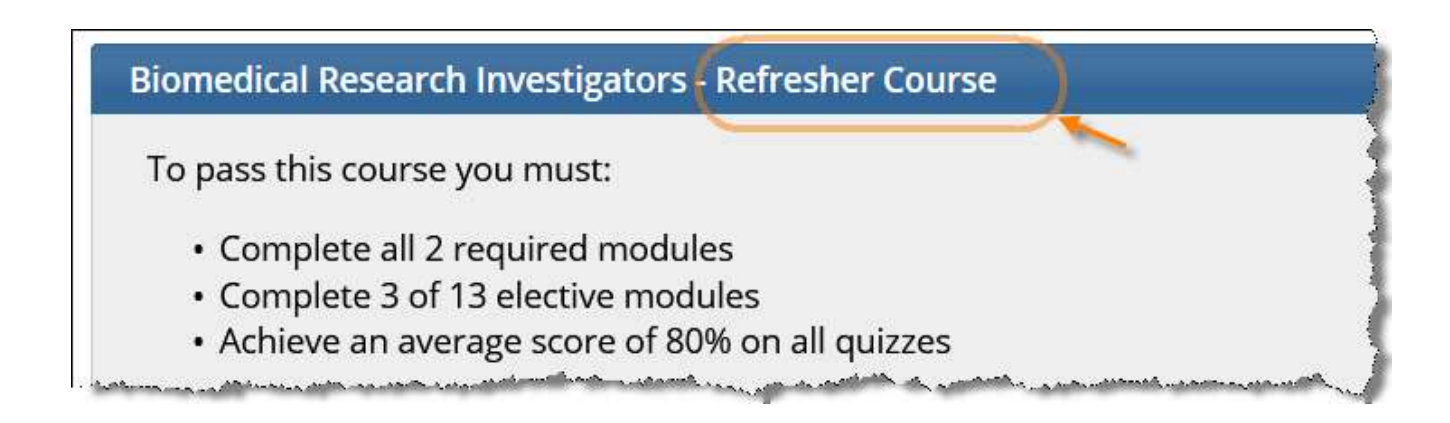

# Step 9. Actually take the training

(please refer to the figure on the next page)

As shown by the balloons:

- Click on the link for the Integrity Assurance Statement before you do any actual course modules.
- Click on the links in sequence for the required modules
- Complete the number of elective modules as instructed by the online screen, under the heading

"To pass this course, you must: " For example, the Biomedical Refresher course is 2 required modules and 3 electives.

(Please do <u>not</u> expect credit for the final module titled "How to Complete the CITI Refresher Course and Receive a Completion Report (ID: 922)"

as one of the three required electives  $\ensuremath{\textcircled{}}$  )

| Biomedical Research Investigators - Refresher Course                                                                                                    |                  |          |
|----------------------------------------------------------------------------------------------------|------------------|----------|
| To pass this course you must:<br>• Complete all 2 required modules<br>• Complete 3 of 13 elective modules<br>• Achieve an average score of 80% on all quizzes<br>• You have unfinished modules remaining<br>Complete The Integrity Assurance Statement before beginning the course                                                                                                    | Your Current Sco | bre      |
| Required Modules<br>Wodule titles<br>will become<br>"live" links                                                                                                    | Date Completed   | Score    |
| Biomed Refresher 2- Instructions (ID: 764)                                                                                                    | Incomplete       | 0/0 (0%) |
| Biomed Refresher 2 – History and Ethical Principles (ID: 511)                                                                                                    | Incomplete       | 0/0 (0%) |
| Elective Modules Complete the required number of electives from those listed. (Exception: The module "How to complete the CTI refresher complete the CTI refresher complete the CTI ref | Date Completed   | Score    |
| Biomed Refresher 2 – Regulations and Process (ID: 512)                                                                                                    | Incomplete       | 0/0 (0%) |
| Biomed Refresher 2 – Informed Consent (ID: 514)                                                                                                    | Incomplete       | 0/0 (0%) |
| Biomed Refresher 2 – SBR Methodologies in Biomedical Research (ID: 515)                                                                                                    | Incomplete       | 0/0 (0%) |
| Biomed Refresher 2 – Genetics Research (ID: 518)                                                                                                    | Incomplete       | 0/0 (0%) |
| Biomed Refresher 2 – Records-Based Research (ID: 516)                                                                                                    | Incomplete       | 0/0 (0%) |
| Biomed Refresher 2 – Research Involving Vulnerable Subjects (ID: 519)                                                                                                    | Incomplete       | 0/0 (0%) |

*If* you receive a passing score on the quizzes, then I will be notified electronically that you completed the course. You do <u>not</u> have to send anything in.

Congratulations...

*If* you get stuck, or have any questions whatsoever, please call JR at Ext. 87463

JR Krausz, JD, CIP, CCRP — *Research Education* LOMA LINDA UNIVERSITY | Office of the Vice President of Research Affairs Research Integrity 24887 Taylor Street, Suite 202, Loma Linda, California 92350 (909) 558-7463 · *ext*. 87463 · *fax* (909) 558-0577 · Email: <u>irkrausz@llu.edu</u>